## 滁州学院成人教育学生网上缴费指南

成人教育高等教育学费等费用的缴纳可通过手机扫描二维码或电脑访问 网站的方式进行,具体详情请见以下介绍。

手机端(推荐选择手机微信扫描二维码的交费方式)

1. 用手机微信扫描二缴费维码(图一),登陆(图二):

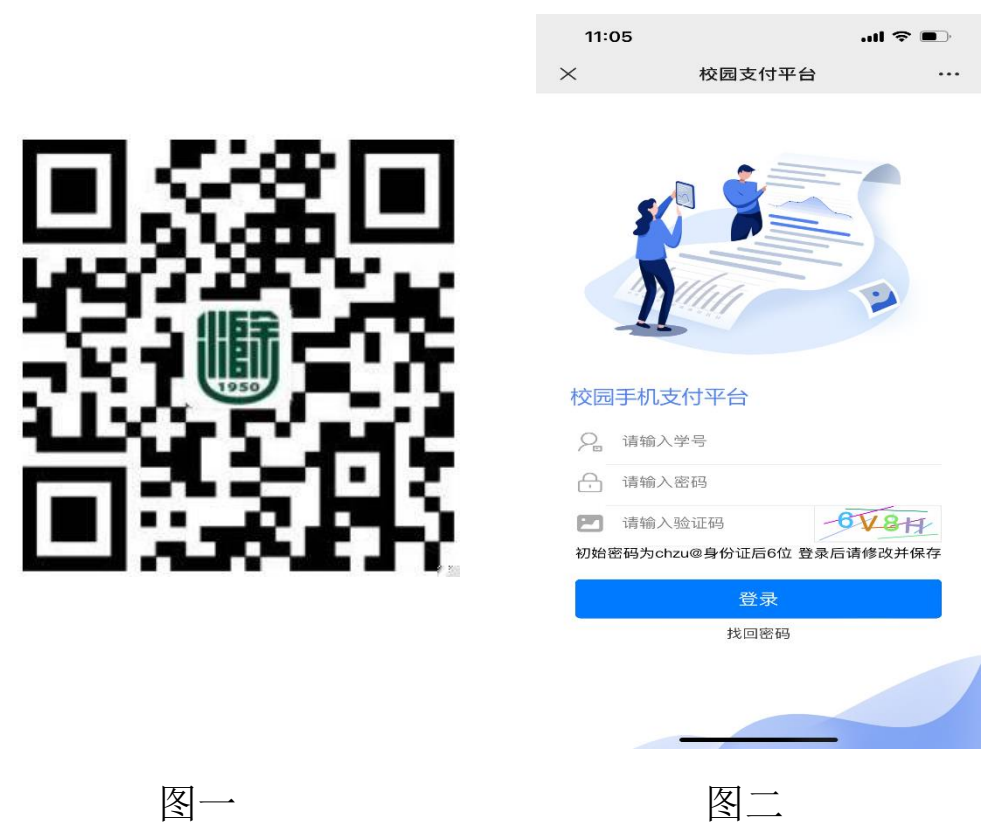

用户名:学号

初始密码: chzu@身份证后六位(若有字母 X,一律为小写)

提示: 若忘记密码,可选择登陆下方的重置密码,重置密码不需要知道 原密码

2. 缴费

登陆成功以后,务必要核对姓名、身份证号码(图三),点击"学费缴费"——选择缴费年度——选择缴费项目,点击收费项目前面的方框(图四) —— "缴费"(图五),在弹出的密码输入框中输入支付密码完成缴费,如 下图所示。

| 10:23               |           | l 🗢 🗩 | 10                | ):29                | ail 🗢 🔳        |
|---------------------|-----------|-------|-------------------|---------------------|----------------|
| ×                   | 校园支付平台    | •••   | $\times$          | 收                   | 费明细 …          |
|                     | 校园支付平台    |       | <                 | 收                   | 费明细            |
|                     |           |       | <b>—</b> 4        | 收费项目:成人教            | 育学费/欠费金额: 1100 |
| 姓名: ̄~~=≐<br>身份证号:→ |           |       | 请仔细<br>学号:<br>身份证 | 核对身份信息:<br>姓名<br>号: |                |
|                     |           |       |                   | 选择                  | 支付方式           |
| ▲ 学生缴费              |           |       | E                 | 了工行支付(微信            | 、支付宝) 💙        |
|                     |           |       |                   | 缴纳金额                | 1100.00        |
|                     |           |       |                   |                     | 缴费             |
|                     |           |       |                   |                     |                |
| ()                  |           | 8     |                   | <                   | >              |
| 2.80                |           |       |                   |                     |                |
|                     | 图三        |       |                   | <b>冬</b>            | IЩ             |
| ×                   | 付款        |       |                   |                     |                |
|                     | ⑦ 滁州学院    | }     |                   |                     |                |
| 消费金额:               |           | 280 元 |                   |                     |                |
| (优惠金额点击             | "付款"按钮查看) | 200   |                   |                     |                |
| ✓ 微信支               | 付         | 0     |                   |                     |                |
|                     |           |       |                   |                     |                |
|                     | 付款        |       |                   |                     |                |
|                     |           |       |                   |                     |                |
|                     |           |       |                   |                     |                |
|                     |           |       |                   |                     |                |
|                     |           |       |                   |                     |                |
|                     |           |       |                   |                     |                |

图五

注意:若未完成支付即返回,交费系统会默认为一直在支付的状态,此 状态为30分钟,这30分钟内,无法再次支付,以防重复支付的现象产生。30分 钟后,再重新登录,可正常支付。

## 电脑端

1. 登录滁州学院官网: (https://www.chzu.edu.cn/) ——校园服务—— 网上缴费平台或者直接访问网址: http://cwjf.chzu.edu.cn/

|      |               |                  |      |                 |      |           |                    | 学生 較职   | I 校友 访客 Q |
|------|---------------|------------------|------|-----------------|------|-----------|--------------------|---------|-----------|
| U    | 淡<br>HUZHOU U | 学院<br>INIVERSITY |      |                 |      | 俯德        | 南是                 | 博響      | 事第行       |
| 首页   | 学校觀況          | arming the       | 人才培养 | 师资队伍            | 科学研究 | 党建忠政      | 招生就业               | 校园服务    | 信息公开      |
| 经历新期 | 经车运行          | 112356           | 电子邮用 | <b>办公司动化和</b> 药 | 7ING | PERSON VP | N.8235 10-15 (10.0 | I MLMRS |           |
| 00)  |               |                  |      |                 |      |           | /                  |         |           |
|      |               |                  |      |                 |      |           |                    |         |           |
|      |               |                  |      |                 |      |           |                    |         |           |
|      |               |                  |      |                 |      |           |                    |         |           |
| 公告:  |               |                  |      |                 |      | 统一式       | 支付平台               | ŧ       |           |
|      |               |                  |      |                 |      |           |                    |         | 8         |
|      |               |                  |      |                 |      |           |                    |         |           |
|      |               |                  |      |                 |      | 请铜入密      | 臼                  |         | 8         |
|      |               |                  |      |                 |      | 请输入验      | 证码                 | 30      | sty_      |
|      |               |                  |      |                 |      | □ 保持登迟    | <b></b> 灵          |         |           |
|      |               |                  |      |                 |      |           | 豐泉秀                | 系统      |           |
|      |               |                  |      |                 |      |           |                    |         | 快速注册      |
|      |               |                  |      |                 |      |           |                    |         |           |
|      |               |                  |      |                 |      |           |                    |         |           |

用户名:学号

初始密码: <u>c</u>hzu@身份证后六位(若有字母 X, 一律为小写)

2. 点击"学费缴费"——选择缴费项目——点击"下一步"选择支付银行——选择支付方式(微信扫描二维码或工行e支付),核实个人信息无误后,按照界面提示完成学费缴费,如下图所示。

|                                                                                                    |                                                                                                    |                                                                                                    |                                                                                                    | 2                                             |                                                                                                  | 3                                    |                  | 4                   |
|----------------------------------------------------------------------------------------------------|----------------------------------------------------------------------------------------------------|----------------------------------------------------------------------------------------------------|----------------------------------------------------------------------------------------------------|-----------------------------------------------|--------------------------------------------------------------------------------------------------|--------------------------------------|------------------|---------------------|
| 学费效费                                                                                                    | 选择做费                                                                                                    | 28月年3                                                                                                    | 选择支付银行                                                                                                    |                                               | 选择支付方式                                                                                           |                                      | 核实行人们想           |                     |
| 学生报名                                                                                                    |                                                                                                    |                                                                                                    |                                                                                                    |                                               |                                                                                                  |                                      | 1                | -10 F-10            |
| 314 (15 (9)) 200                                                                                                    |                                                                                                    | 收费年度                                                                                                    | 收费类型                                                                                                    | 应缴金额                                          | 退费金额                                                                                             | 减免金额                                 | 实缴金额             | 欠费金额                |
|                                                                                                    | 12                                                                                                    | 2021                                                                                                    | 学费                                                                                                    | 0.00                                          | 0.00                                                                                             | 0.00                                 | 0.00             | 4900                |
|                                                                                                    | 120                                                                                                    | 2021                                                                                                    | 住宿费                                                                                                    | 0.00                                          | 0.00                                                                                             | 0.00                                 | 0.00             | 1000                |
|                                                                                                    |                                                                                                    | 2021                                                                                                    | 較材類                                                                                                    | 0.00                                          | 0.00                                                                                             | 0.00                                 | 0.00             | 1999                |
|                                                                                                    | 2                                                                                                    | 2021                                                                                                    | 体检费                                                                                                    | 0.00                                          | 0.00                                                                                             | 0.00                                 | 0.00             | 50                  |
|                                                                                                    | 12                                                                                                    | 2021                                                                                                    | 76101056235359                                                                                                    | 0.00                                          | 0.00                                                                                             | 0.00                                 | 0.00             | 75                  |
|                                                                                                    | 2                                                                                                    | 2021                                                                                                    | 医疗包括原数                                                                                                    | 0.00                                          | 0.00                                                                                             | 0.00                                 | 0.00             | 320                 |
| 「単信息                                                                                                    | ,                                                                                                    | ■户名称: 添州                                                                                                    | 学院                                                                                                    | 商品名                                           | ※:学杂费                                                                                            |                                      |                  |                     |
|                                                                                                    | ,                                                                                                    | 町戸名称: 添州<br>订用町间: 20.<br>寨戸調(P)<br>金町: RM                                                                                                    | 学院<br>21-07-07 10:17<br><b>B 280,00</b>                                                                                                    | 商品名<br>:12<br>5                               | 称:学杂费<br>订单号:202<br>F家用户名:201                                                                    | 10707                                |                  |                     |
| Tream<br>Brown (Southall) and<br>Brown (Southall) and<br>Bro                                                                                                    | 2付鉴<br>定的手机导进行短信                                                                                                    | 町戸名称: 添外州<br>(丁州町河): 20.<br>森戸3月1日:<br>金町: RM<br>総正先成文付, 1                                                                                                    | 学院<br>21-07-07 10:17<br>B 280 <sub>1</sub> 00<br>a可使用U重、電码翻                                                                                                 | 商品名<br>:12 5<br>成口令卡介质进行支                     | 称: 学杂费<br>订单号: 202<br>Rat用户名: 20章<br>付验证。                                                        | 10707_<br>7211751                    |                  |                     |
| 1700年8月<br>1700年8月<br>1800年1日<br>1807日日の日本<br>1807日日の日本<br>1807日日日<br>1807日日日<br>1807日日日<br>1807日日日<br>1807日日日<br>1807日日日<br>1807日日日<br>1807日日日<br>1807日日日<br>1807日日日<br>1807日日日<br>1807日日日<br>1807日日日<br>1807日日<br>1807日日日<br>1807日日日<br>1807日日日<br>1807日日<br>18071日日<br>1                                                                                                    | 2付審<br>定的手机号进行短信<br>2011回信方式的卡(<br>2011回信点式的卡(                                                                                      | 第一名称: 湯余州<br>(丁仲町)同: 20,<br>案户頭(P)<br>金額: RM<br>船(正和)((変付、 ()<br>第1) 号后六位、 4<br>35年(1号、通过絵                                                                           | 学院<br>21-07-07 10:17<br>B 280,00<br>回使用い意。電码翻<br>にい意味介密中地成功                                                                                                 | 商品名<br>:12<br>或口令卡介质进行支<br>些成本开通工银e文<br>行及注册。 | (時:学杂费)<br>(7単号: 202<br>(7車用戶名: 20章)<br>(7車用戶名: 20章)<br>(7車)(7車)(7車)(7車)(7車)(7車)(7車)(7車)(7車)(7車) | 10707<br>7211751<br>明旧国際副手机号         | 2.水酸キ (死) 号)     | 直接立付并注册。#           |
| Craneau     Craneau                                                                                                    | 2<br>在計畫<br>室的手机导致行数据<br>图由可以输入金卡号2                                                                                                 | <ul> <li>第户名称: 添州</li> <li>(丁単町周: 20,<br/>第户第1P1</li> <li>金額: RM</li> <li>輸证用成素付, 也</li> <li>第1, 号后六位, 3</li> <li>35年4月- 運び絵</li> <li>季14号码: [</li> </ul>            | 学院<br>21-07-07 10:17<br>B 280,00<br>B 76月10章,電荷翻<br>E 75 (1) 加集<br>E 75 (1) 加集<br>E 75 (1) 加集                                                               | ■品名<br>12<br>点□◆キ介部进行支<br>地供未开通工银e支<br>(行及注册。 | 称: 学杂费<br>订单号: 202<br>[編用中省: 206<br>付验证。<br>付短信方式,可使]                                            | 10707<br>7211751<br>8/62562 ¥ (19)   | 9.000+ (B) 9)    | 直接文付并注册。 #          |
| STANDAR<br>STANDAR<br>STANDA | 2<br>2<br>2<br>2<br>2<br>2<br>2<br>2<br>3<br>2<br>5<br>4<br>3<br>2<br>5<br>5<br>5<br>5<br>5<br>5<br>5<br>5<br>5<br>5<br>5<br>5<br>5 | <ul> <li>第中名称: 添外州</li> <li>(丁単町周: 20,<br/>第中期(P)</li> <li>金額: RM</li> <li>論证地成支付, 也</li> <li>単) 号広六位、3</li> <li>5年40号、運过給</li> <li>手40号码: [<br/>大位/別名: [</li> </ul> | 学院<br>21-07-07 10:17<br>B 280,00<br>副母(田田道、銀時翻)<br>同時用日道、銀時翻<br>日<br>日<br>日<br>日<br>日<br>日<br>〇<br>〇<br>〇<br>〇<br>〇<br>〇<br>〇<br>〇<br>〇<br>〇<br>〇<br>〇<br>〇 | 間品名<br>:12<br>成日今半介摂进行支<br>地峡未开連工駅e支<br>行及注册。 | 称: 学杂费<br>57单号: 202<br>国家用户名: 20章<br>付验证。<br>付短信方式: 可使                                           | 00707.<br>7200750<br>9HERENN # 91.92 | 5.9188+# (98) #) | £1005€(+17412.50. a |

## 电子票据

通过手机端或电脑端完成交费,均可通过手机扫描图一二维码,于缴款 五日后,在"电子票"栏目中点击"学生缴费电子发票",即可查询下载电 子票据。

| 7:21      |      | at 🐨 🔳         | 10 M 14                        | 巻 〇          | 40% 💷 9:33 | ← 34  | 100             | Q d        |
|-----------|------|----------------|--------------------------------|--------------|------------|-------|-----------------|------------|
| ×         | 票据详情 |                | ×                              | 电子票据         |            |       |                 |            |
| 928547    | 票据详情 | <b>业质电子发</b> 素 | <                              | 电子票据         |            |       |                 |            |
| _         |      |                | 微款                             | 五日后,可查询下载电子票 | 据          |       |                 |            |
|           |      |                | 滁州学院<br>购方名称:                  |              |            |       |                 |            |
|           |      |                | 总金额:5(<br>开票日期:20210           | 10           |            |       | ***** (1)99     |            |
|           |      |                | ( ) I III III III III III IIII |              |            |       | 10 10 10<br>1 1 | 0          |
|           |      |                |                                |              |            | 10    |                 |            |
|           |      |                |                                |              |            |       |                 |            |
|           |      |                |                                |              |            |       |                 |            |
|           |      |                |                                |              |            |       |                 |            |
| (©)<br>×4 | Q 🔗  | 0              |                                |              |            | ⊳     | 88              | ō r        |
|           |      |                |                                |              |            | 16.11 | 法后手机 植脓菌        | 12.07 1616 |

若未出现电子票,请至安徽财政电子票据公共服务平台

(http://czpj.ahzwfw.gov.cn:8888/html/index.html#/payment\_code), 选择缴款码查验,输入缴款识别码,查看电子票。

## 联系我们

如遇交费问题,请致电: 0550-3513621

滁州学院财务处 2024年01月05日